## Installation

## How to Install:

You need to be a JIRA Administrator in order to install SMS Sender for JIRA.

- First, log in as the Administrator to your JIRA instance and select "Add-ons".
  In the "Find new add-ons" page, search for "SMS Sender".
  Click on the "Instal" link on the right side of the SMS Sender listing.
  A confirmation dialog will inform you that the installation was successful.

ATLASSIAN MARKETPLACE

Find new add-ons

Manage add-ons

Purchased add-ons

WORKFLOW

SMS Sender Configuration

5. To make sure everything is fine, reload the page and ensure that "SMS Sender Configuration" link shows up in the left sidebar.